#### PRODUCT DESCRIPTION

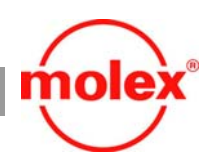

# MicroCross<sup>™</sup> ADD2 DVI Card User Guide

This User Guide provides instructions for the proper installation and use of MicroCross ADD2-N and ADD2-R DVI cards.

## 79530

| Molex Order No.   | Description                                                                  |
|-------------------|------------------------------------------------------------------------------|
| <u>79530-5000</u> | MicroCross DVI ADD2-R Card, PCI-Express Standard Bracket,<br>16X, BTX System |
| <u>79530-5001</u> | MicroCross DVI ADD2-N Card, PCI-Express Standard Bracket,<br>4X, ATX System  |
| <u>79530-5002</u> | MicroCross DVI ADD2-R Card, PCI-Express Low Bracket,<br>16X, BTX System      |
| <u>79530-5003</u> | MicroCross DVI AD2-N Card, PCI-Express Low Bracket,<br>4X, ATX System        |

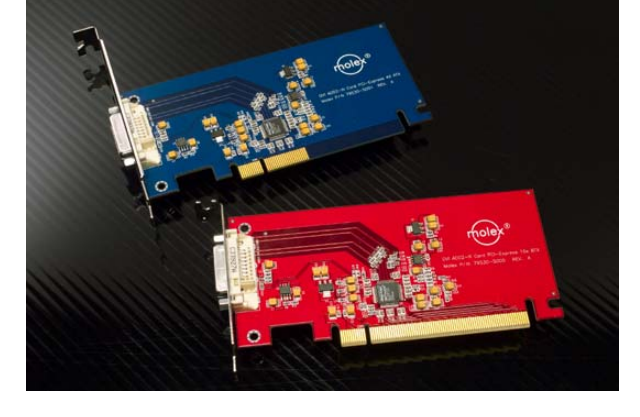

### INTRODUCTION

The MicroCross ADD2 DVI Card is designed to work on Intel Motherboards that have PCI-Express\* slots and support SDVO<sup>†</sup> (Serial Digital Video Output) technology. It will not work on motherboards or systems that support earlier DVO<sup>‡</sup>-based ADD (AGP<sup>§</sup> Digital Display) cards. The ADD2 card features the Sil1364 SDVO-to-DVI (Digital Visual Interface) transmitter.

The ADD2-N card (non lane-reversed) is designed to work with Intel<sup>\*\*</sup> ATX systems and ADD2-R (lane reversed) card is designed to work with Intel BTX systems. They can be easily distinguished from their color code: ADD2-N is color coded (see Figure 1) and ADD2-R is color coded (see Figure 2). Both cards have been designed to meet the DVI 1.0 standard.

#### Figure 1. ADD2-N (Shown with low profile bracket)

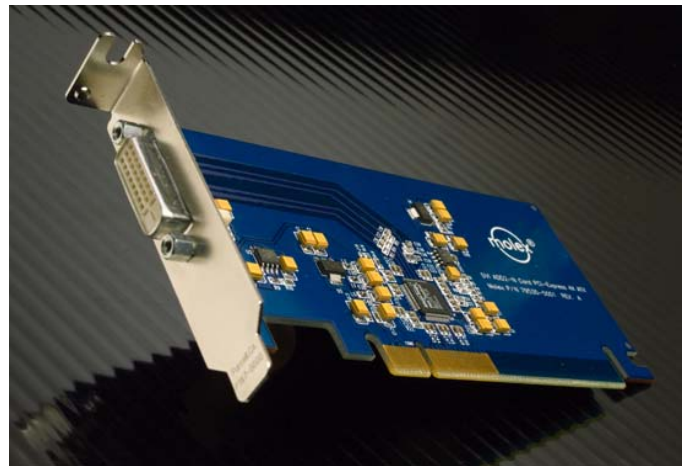

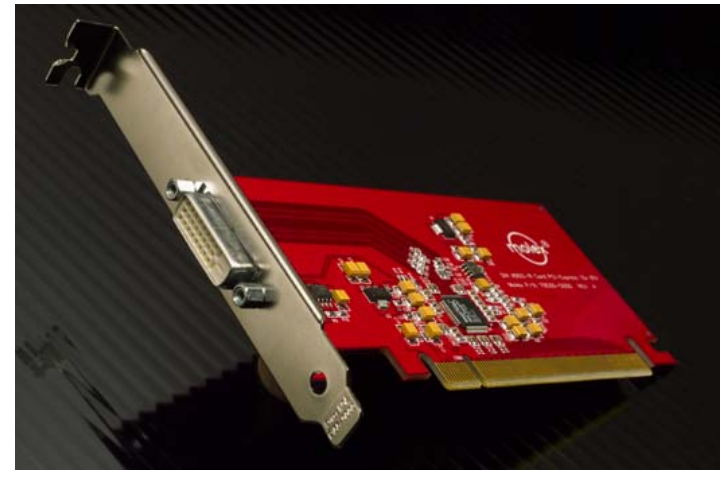

## Figure 2. ADD2-R (Shown with standard bracket)

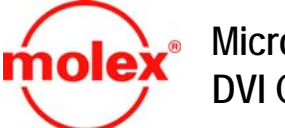

## 79530

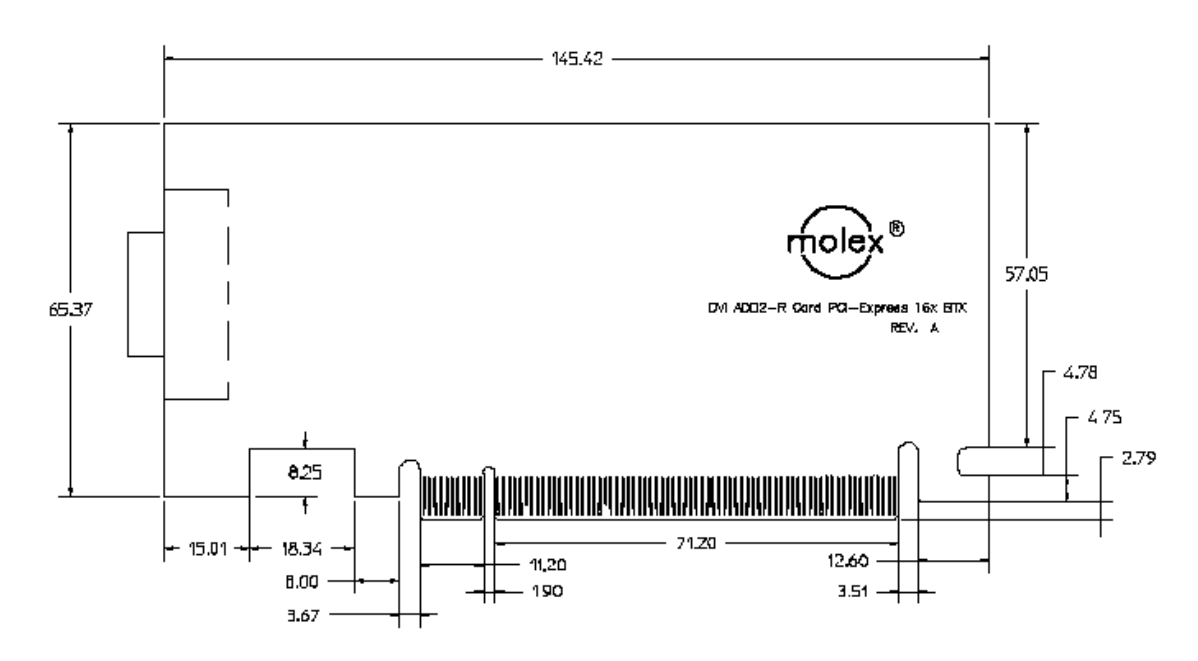

#### VIDEO RESOLUTIONS SUPPORTED

The ADD2 card will support all video modes that can be sent over a single link DVI connection, with pixel rates ranging from 25 MHz to 162 MHz. This includes, but is not limited to, the following VESA<sup>††</sup> industry standard modes (see Figure 3). Note that some resolution selections may be disabled by the Intel 915-G drivers.

| Pixels      | Vertical Refresh Rate | Horizontal Frequency | Pixel Frequency |
|-------------|-----------------------|----------------------|-----------------|
| 640 x 350   | 85 Hz                 | 37.9 kHz             | 31.5 MHz        |
| 640 x 400   | 85 Hz                 | 37.9 kHz             | 31.500 MHz      |
| 720 x 400   | 85 Hz                 | 37.9 kHz             | 35.500 MHz      |
| 640 x 480   | 60 Hz                 | 31.5 kHz             | 25.175 MHz      |
| 640 x 480   | 72 Hz                 | 37.9 kHz             | 31.500 MHz      |
| 640 x 480   | 75 Hz                 | 37.5 kHz             | 31.500 MHz      |
| 640 x 480   | 85 Hz                 | 43.3 kHz             | 36.000 MHz      |
| 800 x 600   | 56 Hz                 | 35.1 kHz             | 36.000 MHz      |
| 800 x 600   | 72 Hz                 | 48.1 kHz             | 50.000 MHz      |
| 800 x 600   | 75 Hz                 | 46.9 kHz             | 49.500 MHz      |
| 800 x 600   | 85 Hz                 | 53.7 kHz             | 56.250 MHz      |
| 1024 x 768  | 60 Hz                 | 48.4 kHz             | 65.000 MHz      |
| 1024 x 768  | 70 Hz                 | 56.5 kHz             | 75.000 MHz      |
| 1024 x 768  | 75 Hz                 | 60.0 kHz             | 78.750 MHz      |
| 1024 x 768  | 85 Hz                 | 68.7 kHz             | 94.500 MHz      |
| 1152 x 864  | 75 Hz                 | 67.5 kHz             | 108.000 MHz     |
| 1280 x 960  | 60 Hz                 | 60.0 kHz             | 108.000 MHz     |
| 1280 x 960  | 85 Hz                 | 85.9 kHz             | 148.500 MHz     |
| 1280 x 1024 | 60 Hz                 | 64.0 kHz             | 108.000 MHz     |
| 1280 x 1024 | 75 Hz                 | 80.0 kHz             | 135.000 MHz     |
| 1280 x 1024 | 85 Hz                 | 91.1 kHz             | 157.500 MHz     |
| 1600 x 1200 | 60 Hz                 | 75.0 kHz             | 162 000 MHz     |

### Figure 3. Video Resolutions Supported

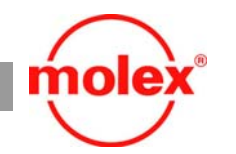

79530

Insert the card into the PCI-Express slot of the Intel 915-G system, attach a DVI flat panel display using a DVI cable and boot the system. Use the correct ADD2 card (-N or -R) for the intended system. Using the wrong card will not cause any damage, but it will not be initialized or show a display. The system should have Intel 915-G drivers installed.

#### ENABLING DVI DISPLAY AND CHANGING RESOLUTIONS

All Intel 915-G video drivers provided by Intel have built-in support to enable the ADD2 cards. No specialty drivers are required. It is important to note that Molex does not release, generate, or provide drivers. All necessary drivers are available from Intel Corporation.

Download the latest Intel 915-G drivers from the Intel website or https://platformsw.intel.com. Install the driver using the setup.exe file. Once installed, re-boot the system and follow the instructions below.

The following section provides guidance in using this application to capture and generate a DVI compliance report.

**a.** Attach a DVI flat panel display to the ADD2 card. Ensure that the display is turned on.

**b.** On the Windows Desktop, perform a right click and a dialog box will appear. Select "Graphics Options" and, if a digital flat panel is attached to the system, the "Output To" selection will be available. Select either the "Digital Display" option or the "Intel Dual Display Clone" option to enable the digital flat panel (see Figure 4).

#### Figure 4. Enabling Digital Display via the Mouse

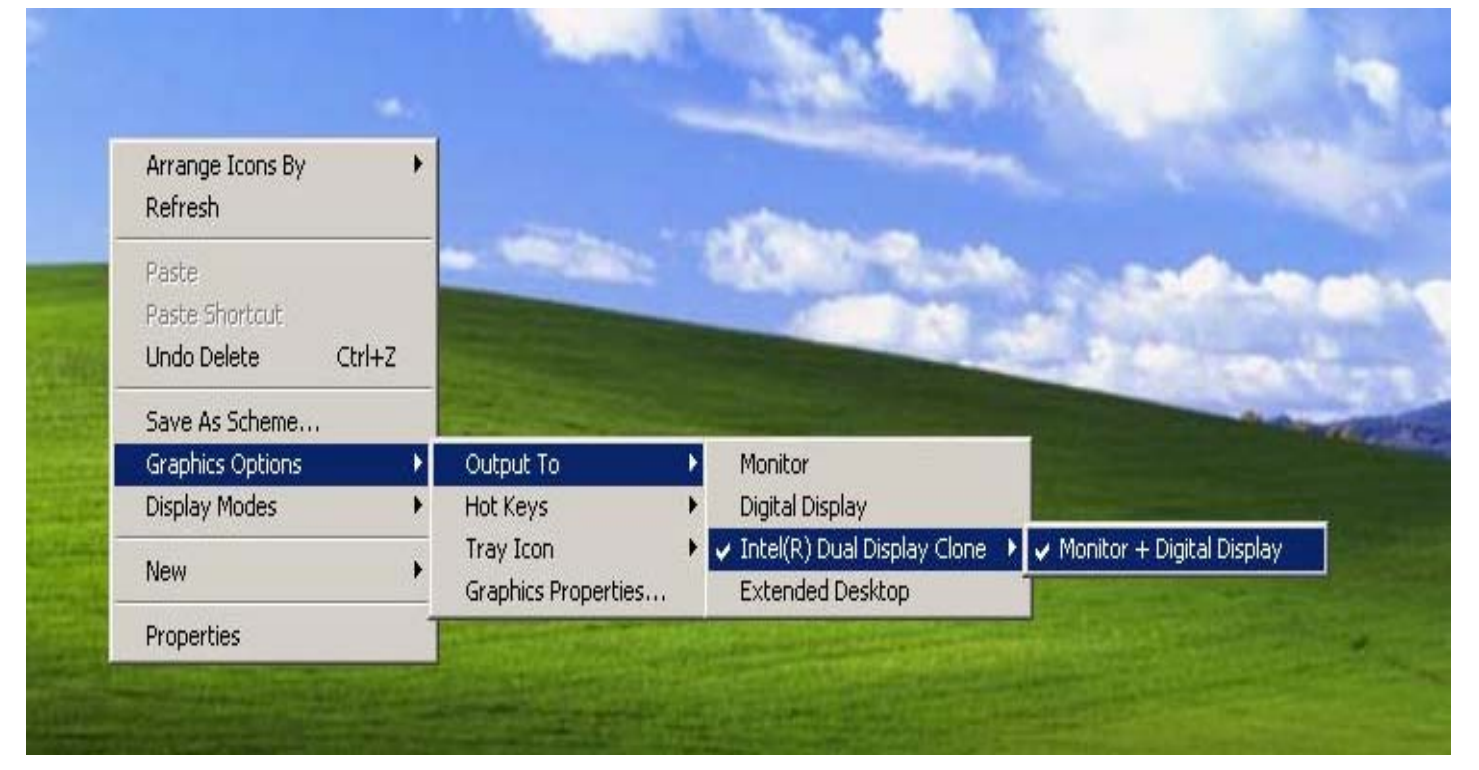

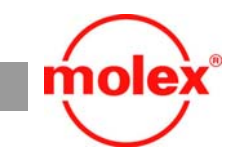

**c.** To see the dialog box shown (see Figure 5), simultaneously press "SHIFT+CTRL+F12" and release. On the left column, icons list the available options for display. Select either Digital Display for single display only or Intel Dual Display Clone for simultaneous Analog and Digital Display.

**79530** 

| Monitor                        | Primary Device       | Monitor                        |
|--------------------------------|----------------------|--------------------------------|
| Digital Display                | Device Options       |                                |
| Intel(R) Dual<br>Display Clone | Same display configu | ration driven on both displays |
| Extended Desktop               | D                    | evice Settings                 |
|                                | Int                  |                                |

## Figure 5. Enabling Digital Display via the Keyboard

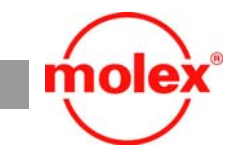

79530

**d.** To change resolution, right click on the mouse and select "Properties". Select the "Settings" tab as shown (see Figure 6). The slider in the "Screen Resolution" box allows change of resolution. Slide the marker on the slider bar to the intended resolution and click "OK".

#### Figure 6. Changing Resolution

| Themes Deskton Screen Saver            | Appearance Settings                    |
|----------------------------------------|----------------------------------------|
|                                        |                                        |
| Drag the monitor icons to match the j  | physical arrangement of your monitors. |
|                                        |                                        |
|                                        |                                        |
|                                        |                                        |
|                                        | . Aliana                               |
|                                        | • •••••••••••••••••••••••••••••••••••• |
|                                        |                                        |
| Display:                               |                                        |
| 1. (Multiple Monitors) on Intel(R) 825 | 115G/GV/910GL Express Chipset F        |
| Screen resolution                      | Color quality                          |
| Less - Mole                            | Highest (32 bit)                       |
| 1024 by 768 pixels                     |                                        |
| ☑ Use this device as the primary mo    | phitor.                                |
| Extend my Windows desktop ont          | o this monitor.                        |
| Identifu                               | Troubleshoot Advanced                  |
|                                        | ,                                      |
|                                        |                                        |

\*The PCI Express name and the PCI Express logo are trademarks of the PCI-SIG

<sup>t†</sup>VESA is a trademark of the Video Electronics Standards Association

 $^{\dagger}\text{SDVO},\,^{\ddagger}\text{DVO}$  and §AGP trademarks are the property of their respective owners

Americas Headquarters 2222 Wellington Ct. Lisle, Illinois 60532 USA 1-800-78MOLEX amerinfo@molex.com Far East North Headquarters Yamato, Kanagawa, Japan 81-462-65-2324 feninfo@molex.com Far East South Headquarters Jurong, Singapore 65-6-268-6868 fesinfo@molex.com European Headquarters Munich, Germany 49-89-413092-0 eurinfo@molex.com Corporate Headquarters 2222 Wellington Ct. Lisle, Illinois 60532 USA 630-969-4550 www.molex.com